## TEXTING STUDENTS IN NAVIGATE

1. Select the student or students you would like to text:

| Staff Home 🔻                           |          |                |                 |                    |  |  |  |  |  |
|----------------------------------------|----------|----------------|-----------------|--------------------|--|--|--|--|--|
| Students                               | Upcoming | g Appointments | My Availability | Appointment Queues |  |  |  |  |  |
| My Assigned Students for Spring 2020 👻 |          |                |                 |                    |  |  |  |  |  |
| Actions 🔻                              |          |                |                 |                    |  |  |  |  |  |
|                                        |          | STUDENT NA     | ME 👻            | WATCH LIST         |  |  |  |  |  |
|                                        | 1        | Baylor, Betty  |                 |                    |  |  |  |  |  |
|                                        | 2        | Baylor, Bobby  |                 |                    |  |  |  |  |  |
|                                        | 3        | Bear, Bruiser  |                 |                    |  |  |  |  |  |
|                                        | 4        | Bear, Joy      |                 |                    |  |  |  |  |  |
|                                        | 5        | Bear, Lady     |                 |                    |  |  |  |  |  |
|                                        | 6        | Bear, Marigold |                 |                    |  |  |  |  |  |
|                                        |          |                |                 |                    |  |  |  |  |  |
|                                        |          |                |                 |                    |  |  |  |  |  |
|                                        |          |                |                 |                    |  |  |  |  |  |
|                                        |          |                |                 |                    |  |  |  |  |  |

2. Choose "Send Message" from Actions drop-down menu:

My Assigned Students for Sp

| Actions 🔺                  |    |  |  |  |  |
|----------------------------|----|--|--|--|--|
| Send Message               | 15 |  |  |  |  |
| Create Appointment Summary | ME |  |  |  |  |
| Appointment Campaign       |    |  |  |  |  |
| Schedule Appointment       |    |  |  |  |  |
| Issue Alert                |    |  |  |  |  |
| Export Results             |    |  |  |  |  |
| Show/Hide Columns          |    |  |  |  |  |
|                            |    |  |  |  |  |

3. Choose "Send Text" tab:

| SEND A MESSAGE TO 3 PEOPLE                           |              |  |  |  |  |
|------------------------------------------------------|--------------|--|--|--|--|
| Send E-mail Send Text                                |              |  |  |  |  |
| To: Bobby Baylor, Joy Bear                           |              |  |  |  |  |
| Message:                                             |              |  |  |  |  |
|                                                      |              |  |  |  |  |
| You have 160 characters remaining of 160 characters. |              |  |  |  |  |
| Cancel                                               | Send Message |  |  |  |  |
|                                                      |              |  |  |  |  |

4. Type in text message and click Send Message. If you are sending a message to multiple students, each student will receive your message as an individual text. Also, if this is your first text to a student, you may want to introduce yourself briefly at the beginning. Remember, text messages can be more widely viewed, especially if a phone is left out on a public space, so please read the "Texting Dos and Don'ts" document, too.

| SEND A MESSAGE TO 3 PEOPLE                                           |  |  |  |  |
|----------------------------------------------------------------------|--|--|--|--|
| Send E-mail Send Text                                                |  |  |  |  |
| To: Bobby Baylor, Joy Bear,                                          |  |  |  |  |
| Message:<br>Please check your Baylor email for an important message. |  |  |  |  |
| You have 104 characters remaining of 160 characters.                 |  |  |  |  |
| Cancel Send Message                                                  |  |  |  |  |

5. When a student responds to your text message, you will receive a notification email. For the student to continue receiving your messages as texts, return to Navigate and select your Conversations icon:

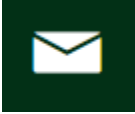

6. Once you find the text message from the student, click on it and you will see an arrow to select to reply:

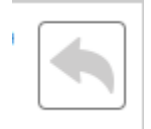

7. When you click the reply arrow, the box that appears will default to "Send E-mail". Be sure to select "Send Text" before replying and the student will receive your reply as a text:

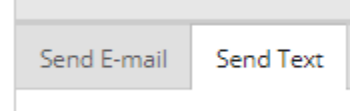